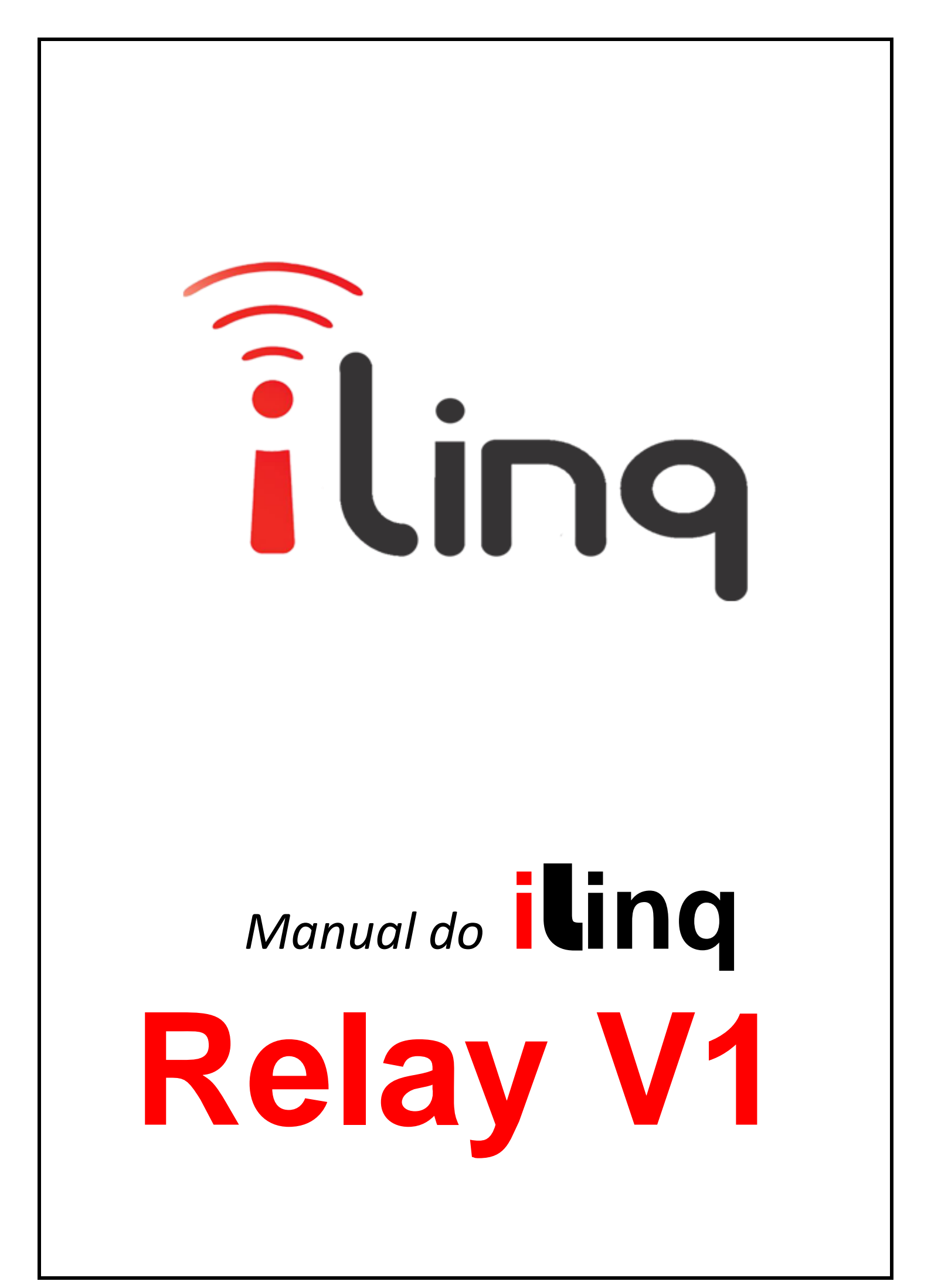

# BEM-VINDO A ilinq.

### Muito obrigado por escolher a iLinq.

# Estamos muito honrados de tê-lo como novo cliente, e estamos confiantes que você vai adorar a segurança e comodidade que acompanha seu produto iLinq.

Quando criamos a iLinq, decidimos criar uma linha de produtos totalmente diferentes e inovadores. Criamos a iLinq para ser a maior e melhor empresa fabricante e prestadora de serviços para Automação e Segurança Residencial/Comercial do Brasil.

Estamos comprometidos em fornecer serviços e produtos inigualáveis que são:

### 100% SEM FIO E VIRTUALMENTE IMPOSSÍVEL DE SER BURLADO

Nós somos a única companhia no país a oferecer uma tecnologia sem fio confiável para cada um de nossos clientes. Isto significa que você terá um nível de confiabilidade sem precedentes, que é virtualmente impossível de ser batido.

### Serviço 5 Estrelas

Em um país onde qualidade de serviço e difícil de encontrar, somos orgulhosos de poder ser uma exceção e poder lhe oferecer um atendimento personalizado e um serviço de classe mundial.

### Fácil de Instalar

Já se foi o tempo dos sistemas complicados e difíceis de instalar, que requerem um longo tempo de instalação e vários técnicos, sem falar na bagunça de fios e furos nas paredes. Nós fizemos seu sistema iLinq notavelmente fáceis de instalar.

Na verdade e tão fácil de instalar, que pode ser feita a instalação em menos de 10 minutos, sem a necessidade de um técnico e o melhor sem bagunça e furos em suas paredes.

Parabéns por ter se juntado a um seleto grupo de clientes espalhados pelo Brasil que também escolheram a iLoc como parceira.

Jose F. Rosas Neto & Juliano Zabeo Pessini Fundadores da iLinq

Acesse o portal <u>www.ilinq.com.br</u> e efetue o seu cadastro.

|                                                |                                |                   | Ema                                     | il:       | Log            |
|------------------------------------------------|--------------------------------|-------------------|-----------------------------------------|-----------|----------------|
| iling                                          |                                |                   | Senh                                    | a:        | Login          |
|                                                |                                |                   |                                         | Registrar | Recuperar sent |
|                                                |                                |                   |                                         |           |                |
| Por favor preencha os campos abaixo para criar | sua nova conta:                |                   |                                         |           |                |
| Nonese .                                       |                                |                   | 1                                       |           |                |
| E-mail                                         |                                |                   | .)<br>(insira um email válido)          |           |                |
| repita o E-mail:                               |                                |                   | 1                                       |           |                |
| Senha:                                         |                                | (apenas nū        | <br>neros e letras, min. 6 e max. 40 ch | ars)      |                |
| repita a senha:                                |                                | _                 |                                         |           |                |
| Li e aceitei os Termos do servico              |                                |                   |                                         |           |                |
|                                                | OK                             | Cancelar          |                                         |           |                |
|                                                |                                |                   |                                         |           |                |
|                                                |                                |                   |                                         |           |                |
|                                                |                                |                   |                                         |           |                |
|                                                |                                |                   |                                         |           |                |
|                                                |                                |                   |                                         |           |                |
|                                                |                                |                   |                                         |           |                |
|                                                |                                |                   |                                         |           |                |
| 0                                              | opyright - All rights reserved | + http://www.iine | combr - 2015 - 2016                     |           |                |
|                                                |                                |                   |                                         |           |                |
| ia coisa 🛛 🖉 🔁 🔁                               | 🔚 🖻 🕵                          | . 🧿 1             | 2 📰 🛄 🔎 🛛                               | W4 🔀      | ^ <b>=</b>     |
|                                                |                                |                   |                                         |           |                |

Após preencher corretamente todos os campos, você receberá um e-mail para confirmação dos dados, clique no link enviado no e-mail para concluir seu cadastro. Caso não receba o e-mail verifique sua caixa de spam.

Obs: Todas as pessoas que utilizaram o equipamento e receberão alertas devem ter um cadastro válido no portal.

Acesse o portal <u>www.ilinq.com.br</u> e efetue o seu login usando as informações cadastradas no PASSO1 – (e-mail e senha).

Clique no menu "Equipamentos" e depois em "Registrar nova placa".

| ilinq                            |                                                                                               |  |  |  |
|----------------------------------|-----------------------------------------------------------------------------------------------|--|--|--|
| Home Eventos -                   | Equipamentos - Opções - Sair                                                                  |  |  |  |
| Bem-Vindo(a)!<br>Faça o download | Seus equipamentos<br>Registrar nova placa<br>do aplicativo para seu SmartPhone Android e iOS: |  |  |  |
| Android iOS                      |                                                                                               |  |  |  |

Insira as informações de seu produto iLinq nos respectivos campos; Numero de Série e Chave de Registro Depois clique em "Validar" e depois "REGISTRAR"

| iling                                                                                                    | Último ace |
|----------------------------------------------------------------------------------------------------|------------|
| Home Eventos - Equipamentos - Opções - Sair                                                                                                    |            |
| REGISTRO DE NOVAS PLACAS ILINQ<br>Comprou uma placa iLinq? Passe ela para o seu nome aqui.<br>Os dados necessários abaixo devem ser fornecidos pelo vendedor da placa.<br>Número de série: |            |
| Cancelar REGISTRAR                                                                                                    |            |

Faça o download do aplicativo iLinq Center para Android ou IOS disponíveis no Google Play ou

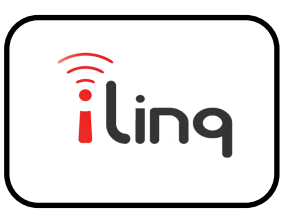

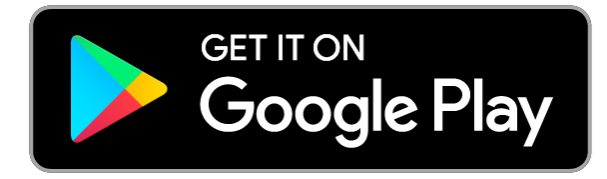

# Available on the App Store

- a. Clique no ícone de Configurações
- b. Selecione a opção Configurações.
- c. Insira seu e-mail e senha (password), habilite a opção Mensagens PUSH caso deseje receber mensagens de alertas, e clique em OK.

Caso não receba a confirmação de gravação das informações ou receba alguma mensagem de erro, repita o processo.

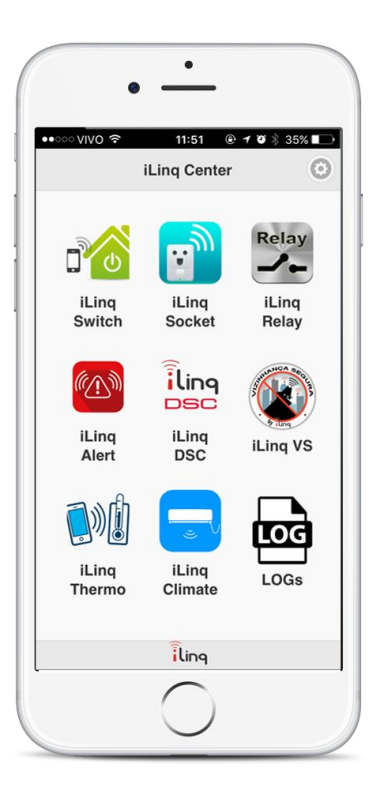

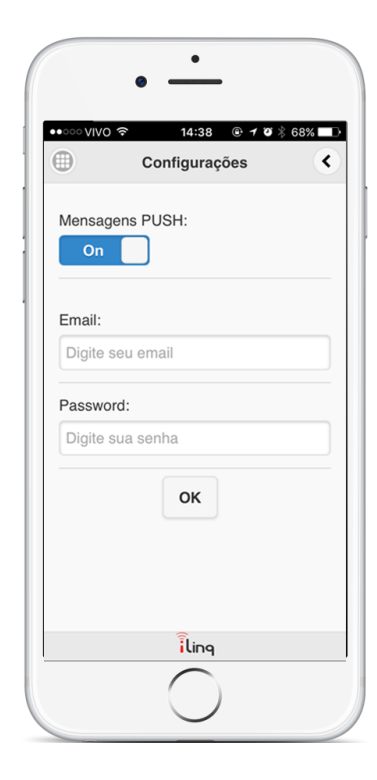

Conhecendo seu Módulo iLinq Relay V1

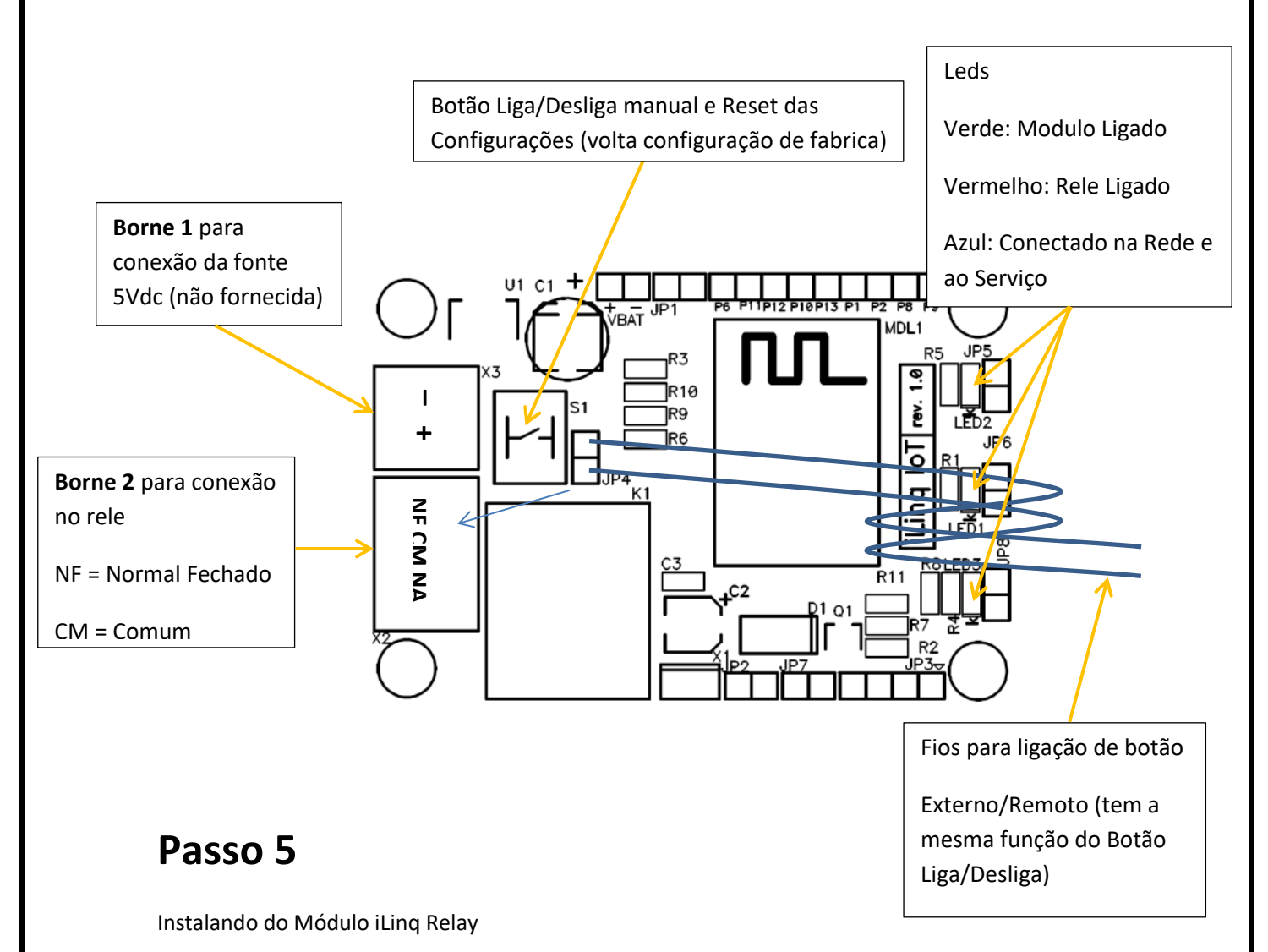

- Conecte a Fonte de 5 Vdc no borne 1. Observe a polaridade correta, o primeiro conector da esquerda e o Neutro/Terra da fonte 5Vdc.
- 2. Ligue o dispositivo que deseja controlar nos bornes do rele

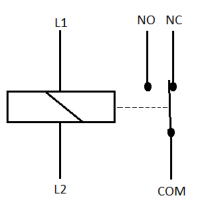

CM = Comum (quarto borne a partir do "Neutro" da fonte de 5Vdc)
NF(NC) = Contato Normalmente Fechado (este contato normalmente não é utilizado, a não ser em aplicações especiais)
NA(NO) = Contato Normalmente Aberto (este contato é onde se vai ligar uma das fases da carga que se vai querer controlar)

Obs: Escolha a ligação que melhor atende sua aplicação/necessidade.

Caso utilize um botão para acionamento externo manual, este deve ser do tipo pulsante/pulsador.

# EXEMPLO DE APLICAÇÃO

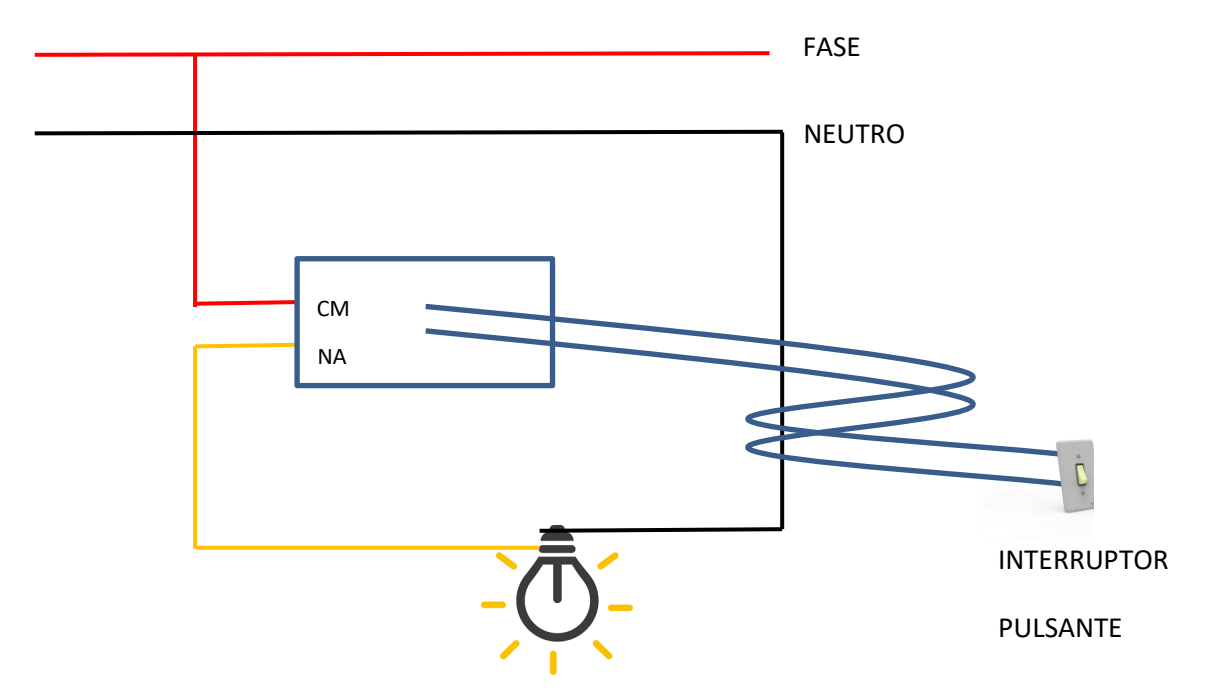

3. Uma vez feita as conexões, energize o modulo iLinq.

Obs:

- a) O led verde deve acender indicando que o módulo esta energizado
- b) O led azul piscará intermitentemente 4 vezes, indicando que ainda não está configurado
- c) Deverá aparecer também uma rede wifi com o nome (SSID) iniciado por iLinq (iLinq xxxxxx)

Configurando seu Módulo iLinq Relay

### VERSÃO ANDROID DO APLICATIVO ILINQ CENTER

- 1. No menu Setup do aplicativo escolha a opção "Dispositivos novos"
- 2. Insira as informações da sua rede wifi e clique em "OK".
- 3. ATENÇÃO: certifique-se que o nome da rede WiFi esta correto e digite com atenção a senha para se conectar nesta rede. Este é a principal causa de problemas encontrados na configuração da iLinq. Caso as informações não sejam digitadas corretamente o módulo não conseguirá se conectar na rede e consequentemente não funcionará.
- 4. Clique em "Selecione o dispositivo" e escolha o dispositivo da lista. (iLinq xxxxx)
- 5. Clique em "Programar iLinq selecionada"

| × × | ¶⊠±¢ ŝΩ./(€                                | 5% 💼 19:56 | ©                                         | 21:06 😼 🖃      | ଜୁ¶⊠±⊉ ହି।                           | 63% 🖬 21:11 |
|-----|--------------------------------------------|------------|-------------------------------------------|----------------|--------------------------------------|-------------|
|     | Setup                                      |            | Configuração                              |                | Configuração.                        |             |
| Be  | Configurações                              | >          | Digite os dados da sua rede WiFi<br>SSID: | Digit          | e os dados da sua re                 | de WiFi:    |
|     | Dispositivos novos >   Versão >   Sechar > |            | Nome de sua rede wifi                     | No             | me de sua rede wifi                  |             |
|     |                                            |            | Senha WiFi:                               | Seni<br>S<br>d | na WiFi:<br>elecione o<br>ispositivo | ۲           |
|     |                                            |            | ок                                        |                | ок                                   |             |

Aguarde a mensagem de que o **"Modulo foi configurado com sucesso"**, caso ocorra algum erro repita o processo novamente.

# Versão iOS (Iphone & iPad) do Aplicativo iLinq Center

- a. Primeiramente você vai precisar conectar o seu dispositivo (iPhone ou iPad) na rede criada pela iLinq, o nome da rede vai se iniciar com "iLinq xxxx", utilize a senha "0102030405", esta rede vai aparecer na lista de redes wifi ao alcance do seu dispositivo.
- b. No menu Setup do aplicativo escolha a opção "Dispositivos novos"
- c. Insira as informações da sua rede wifi e clique em "Configurar"

**ATENÇÃO:** certifique-se que o nome da rede WiFi esta correto e digite com atenção a senha para se conectar nesta rede. Este é a principal causa de problemas encontrados na configuração da iLinq. Caso as informações não sejam digitadas corretamente o módulo não conseguirá se conectar na rede e consequentemente não funcionará.

| ×  | n¤±ø ŝo.∥          | 65% 💼 19:56 | Configuração 🔇                    | ) |
|----|--------------------|-------------|-----------------------------------|---|
|    | Setup              |             |                                   |   |
|    |                    |             | Digite os dados da sua rede WiFi: |   |
| B€ | Configurações      | >           | SSID:                             |   |
|    | Dispositivos novos | >           |                                   |   |
|    | Versão             | >           | Senha WiFi:                       |   |
|    | O Fachar           |             |                                   |   |
|    | Fecnar             |             |                                   |   |
|    |                    |             |                                   | Э |

Aguarde a mensagem de que o **"Modulo foi configurado com sucesso"**, caso ocorra algum erro repita o processo novamente.

# PRONTO SEU MODULO ESTA CONFIGURADO E PRONTO PARA SER UTILIZADO.

# Led de Sinalização e Reset das Configurações

Led de Sinalização - Todos os produtos iLinq possuem um led azul que sinaliza os estado do produto através de uma sequencia de piscadas e uma pausa conforme abaixo:

- Quatro Piscadas Módulo ainda não configurado, condição original de fábrica.
- Três Piscadas Módulo configurado com SSID e Senha da rede WiFi, porém ainda não conectado na rede.
- Duas Piscadas Módulo conectado na rede WiFi aguardando para se conectar no Serviço iLinq, disponível somente para comandos locais dependendo do modelo do produto.
- Uma piscada Estabelecendo conexão com o Serviço iLinq
- Aceso Constante Módulo conectado no Serviço iLinq pronto para ser utilizado remotamente de qualquer lugar.

**Reset das Configurações** – Caso ocorra algum problema na instalação ou os dados da rede WiFi sejam alterados (SSID e/ou Senha) será necessário retornar o produto as configurações originais de fabrica para que possa ser configurado novamente. **Mantenha pressionado o botão de reset por mais de 10 segundos para reset.** 

# Utilizando seu Módulo iLinq Relay

### 1. Acessando o PAINEL DE CONTROLE DO iLing Relay

A partir da tela inicial do Aplicativo iLinq Center escolha a opção iLinq Relay clicando no respectivo ícone.

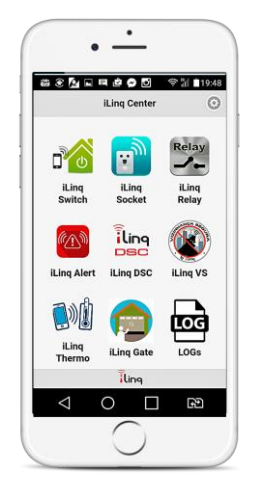

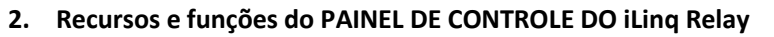

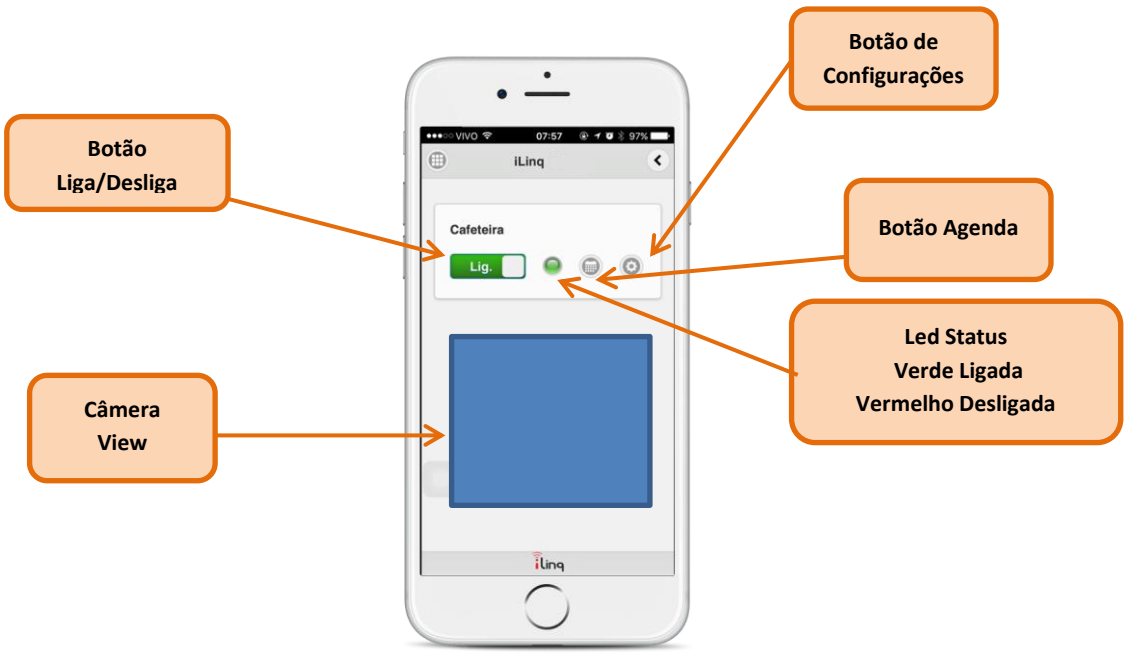

Botão Liga/Desliga - Ao ser pressionado manda um comando Ligar ou Desligar.

**Botão Configurações** – Acessa tela de configurações onde é possível editar o "nome do dispositivo" e efetuar as configurações de Watchdog.

Led Status- Sinaliza estado do Rele; Ligado ou Desligado

Verde = Ligada

Vermelho = Desligada

**Câmera View** – Tela para visualização de câmera instalada no local. Este recurso e opcional e esta disponível para clientes que contratam o Plano iLinq Premium – "**CONSULTE**". A configuração deste recurso e feita através do Portal iLinq "<u>www.ilinq.com.br</u>".

# Troubleshooting

| Problema                                                 | Possíveis Causas                                                                       | Solução                                                                                                    |
|----------------------------------------------------------|----------------------------------------------------------------------------------------|----------------------------------------------------------------------------------------------------|
|                                                          | Dispositivo não configurado                                                            | Efetue a configuração da placa conforme manual.                                                                                                    |
| Dispositivo não aparece no                               | Aplicativo não registrado                                                              | Efetue o registro do aplicativo<br>com usuário e senha<br>cadastrado previamente no<br>portal www.iling.com.br                                                                                         |
| Aplicativo                                               | Dispositivo não conectado na rede WiFi, led pisca 3 vezes                              | Efetue o reset do dispositivo e<br>reconfigure, certifique-se de<br>digitar corretamente as<br>informações da rede WiFi<br>(SSID)                                                                      |
|                                                          | Equipamento sem energia                                                                | Ligue a fonte do equipamento<br>a energia e verifique se o led<br>azul pisca 4 vezes                                                                                                    |
| Dispositivo não aparece na<br>lista para ser configurado | Equipamento já esta<br>configurado com dados de<br>rede WiFi, led pisca 3 vezes        | Efetue o reset do dispositivo e<br>reconfigure, certifique-se de<br>digitar corretamente as<br>informações da rede WiFi<br>(SSID)                                                                      |
|                                                          | Dispositivo fora do alcance do<br>Smartphone que esta sendo<br>usado para configurá-lo | Aproxime-se do dispositivo                                                                                                    |
| Não consigo acessar o<br>dispositivo remotamente         | Dispositivo sem acesso a<br>Internet                                                   | Verifique a conexão com a<br>Internet no local onde o<br>dispositivo esta instalado.<br>Verifique se o led azul esta<br>aceso constante, caso pisque 2<br>vezes o local esta sem acesso a<br>internet. |
|                                                          | Aplicativo não registrado                                                              | Efetue o registro do aplicativo<br>com o usuário e senha<br>cadastrado no portal<br><u>www.iling.com.br</u>                                                                                            |
| O led azul fica piscando 2 vezes<br>frequentemente       | Queda da conexão com a<br>Internet                                                     | Verifique sua conexão com a<br>internet                                                                                                    |
|                                                          | Quedas momentâneas<br>frequentes da conexão com o<br>roteador WiFi                     | Verifique a qualidade do sinal<br>do WiFi que chega no local<br>onde o dispositivo iLinq esta<br>instalado.                                                                                            |
| O led azul fica piscando 3 vezes<br>frequentemente       | Queda de conexão com o<br>roteador WiFi                                                | Verifique a qualidade do sinal<br>do WiFi que chega no local<br>onde o dispositivo iLinq esta<br>instalado.                                                                                            |
|                                                          | Placa configurada<br>incorretamente com SSID ou<br>Senha errada                        | Verifique a senha do roteador<br>efetue o reset do dispositivo<br>iLinq e refaça a configuração.                                                                                                    |

# GARANTIA

A iLinq garante este aparelho por um período de 1 ano a partir da data de aquisição, contra defeitos de fabricação que impeçam o funcionamento dentro das características técnicas especificadas do produto. Durante o período de vigência da garantia, a iLinq irá reparar (ou trocar, a critério próprio), qualquer componente que apresente defeito. Excetuam-se da garantia os defeitos ocorridos por:

- Instalação fora do padrão técnico especificado neste manual;

- Uso inadequado;
- Violação do equipamento;
- Fenômenos atmosféricos e acidentais.

O reparo ou substituição do produto será realizado na fábrica da iLinq ou em Assistência Técnica autorizada indicada pela iLinq.

Os eventuais custos envolvidos no envio e retorno do produto correrá por conta do cliente.

# **SUPORTE AO PRODUTO**

Por e-mail: <u>suporte@iloc.com.br</u> Por telefone: 12-3527-5600 (horário comercial)